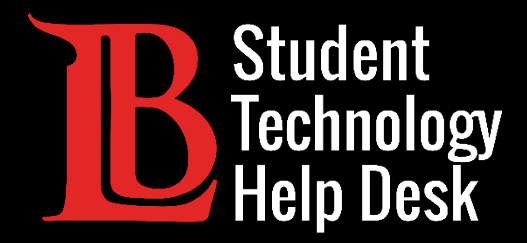

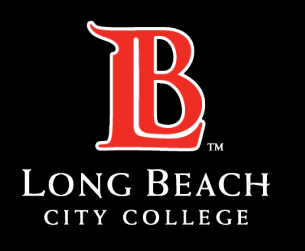

Information Technology Services

# MS Office 365

#### FORWARDING EMAILS TO A PERSONAL ACCOUNT

#### FOR LONG BEACH CITY COLLEGE **STUDENTS**

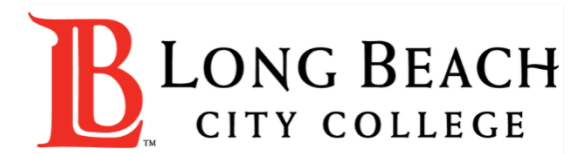

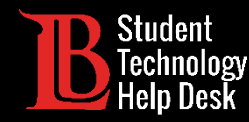

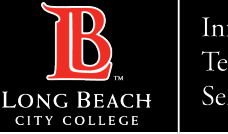

#### Overview

In this tutorial, you will learn how to:

Forward emails from your LBCC student email account in Outlook to a personal email account.

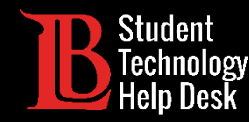

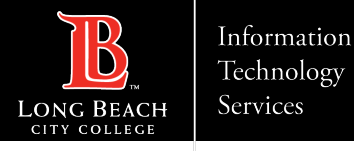

#### Step 1: Navigate to the Viking Portal

Navigate to the <u>lbcc.edu</u> homepage. Then, in the upper left-hand corner, click on **Viking Portal**.

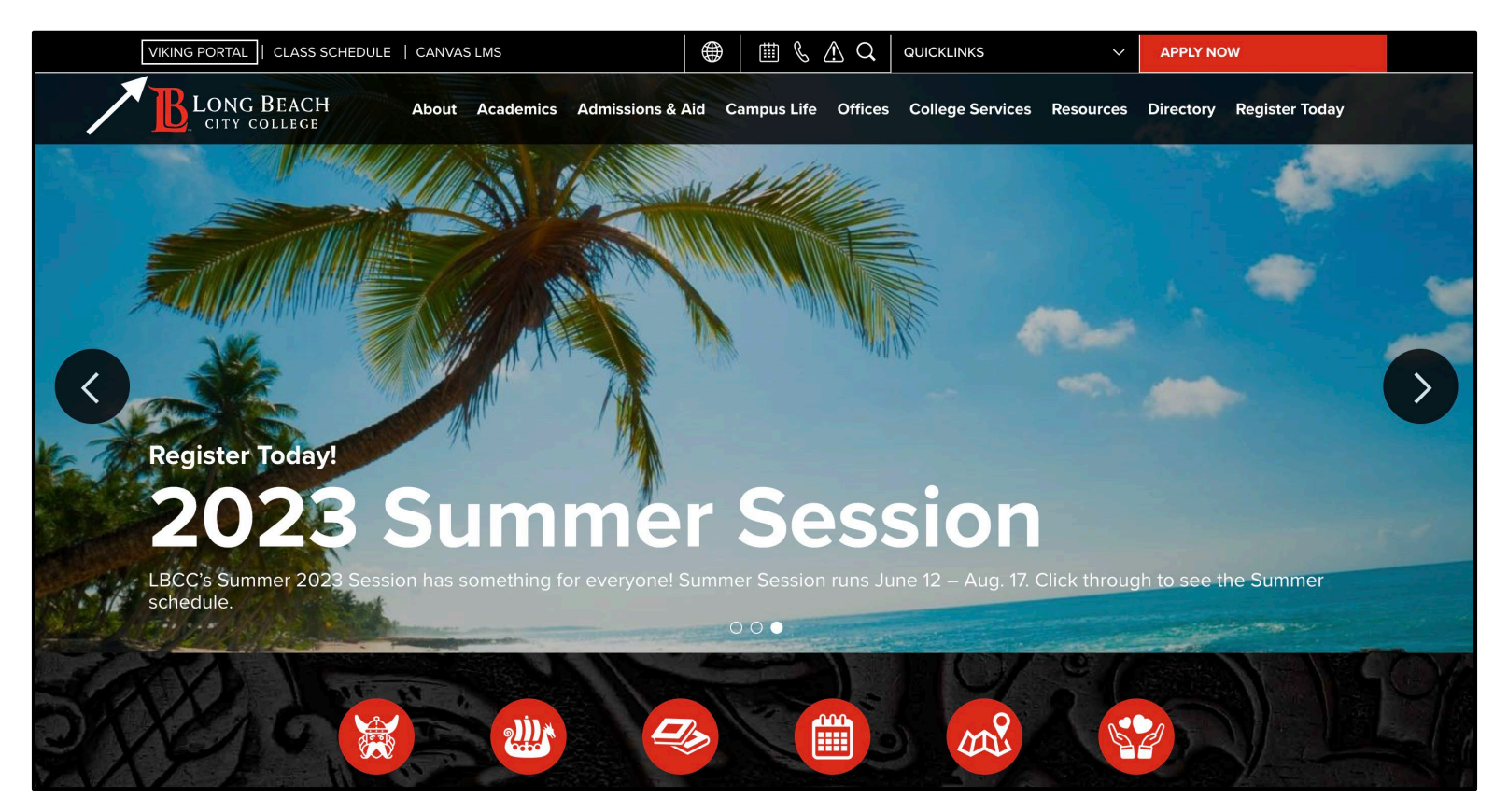

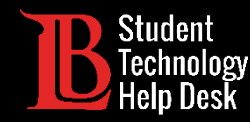

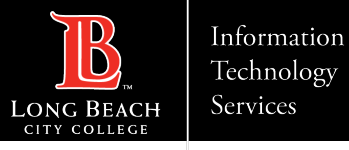

### Step 2: Log in to the Viking Portal

Enter your login credentials in the Viking ID and password boxes.

| VIKING PORTAL                                                                          |
|----------------------------------------------------------------------------------------|
| LONG BEACH<br>CITY COLLEGE                                                             |
| VikingID / EmployeeID                                                                  |
| Enter your username                                                                    |
| Password                                                                               |
| Enter your password                                                                    |
|                                                                                        |
| Login                                                                                  |
| New/Forgotten Password Change Password                                                 |
| <ul> <li><u>Student Login Help</u></li> <li><u>Faculty/Staff Login Help</u></li> </ul> |
|                                                                                        |

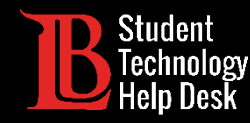

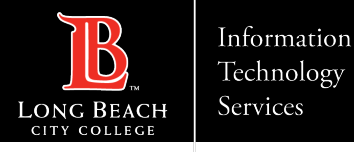

#### Step 3: Find and Open Microsoft 365

From the Viking Portal, locate and click on the **Microsoft 365** tile.

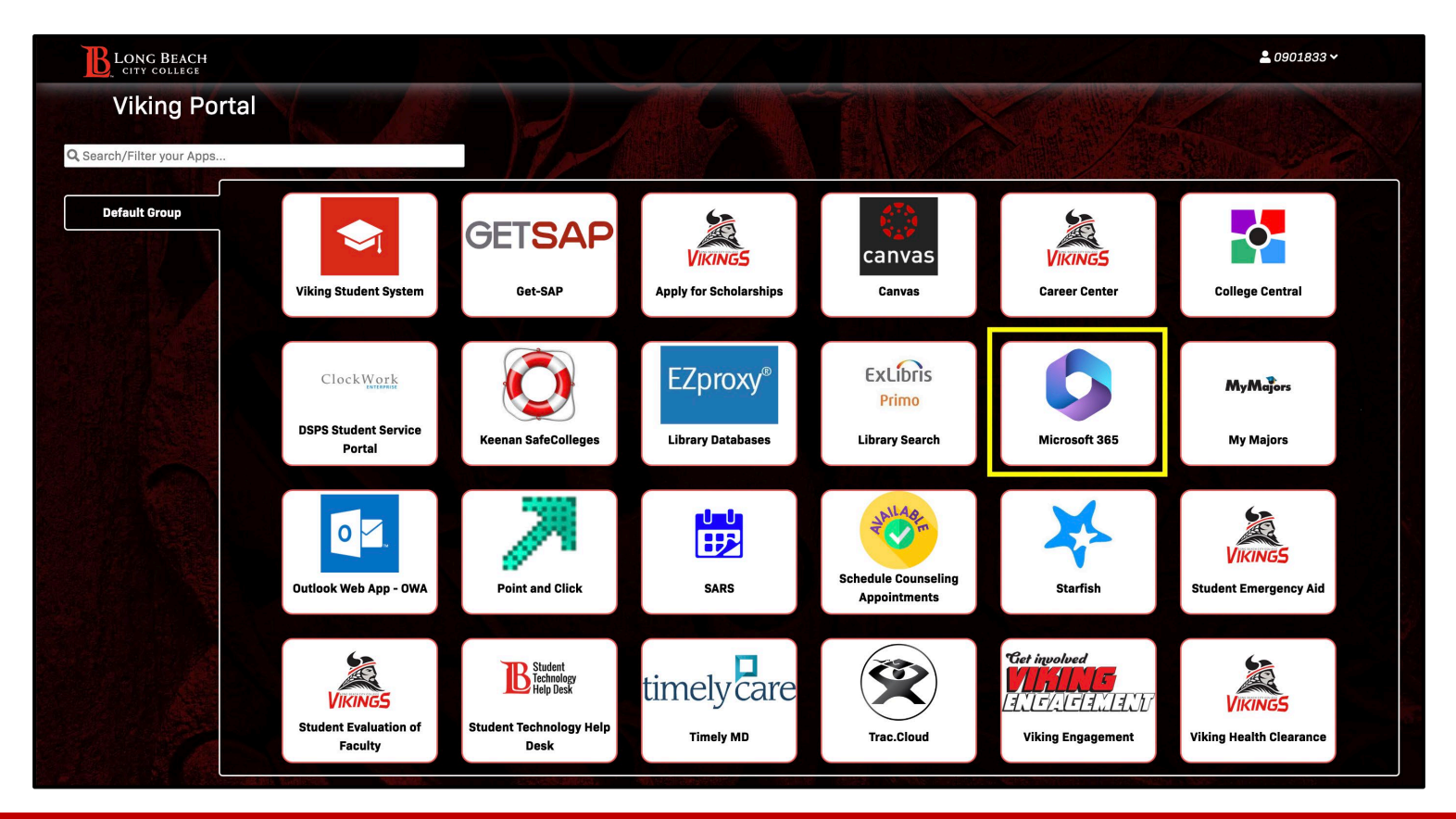

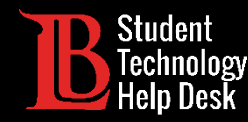

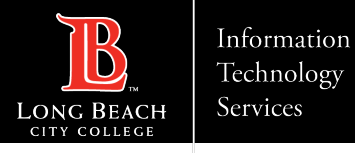

### Step 4: Sign into your Office 365 Account

You should see an option to sign in. Click on Sign in.

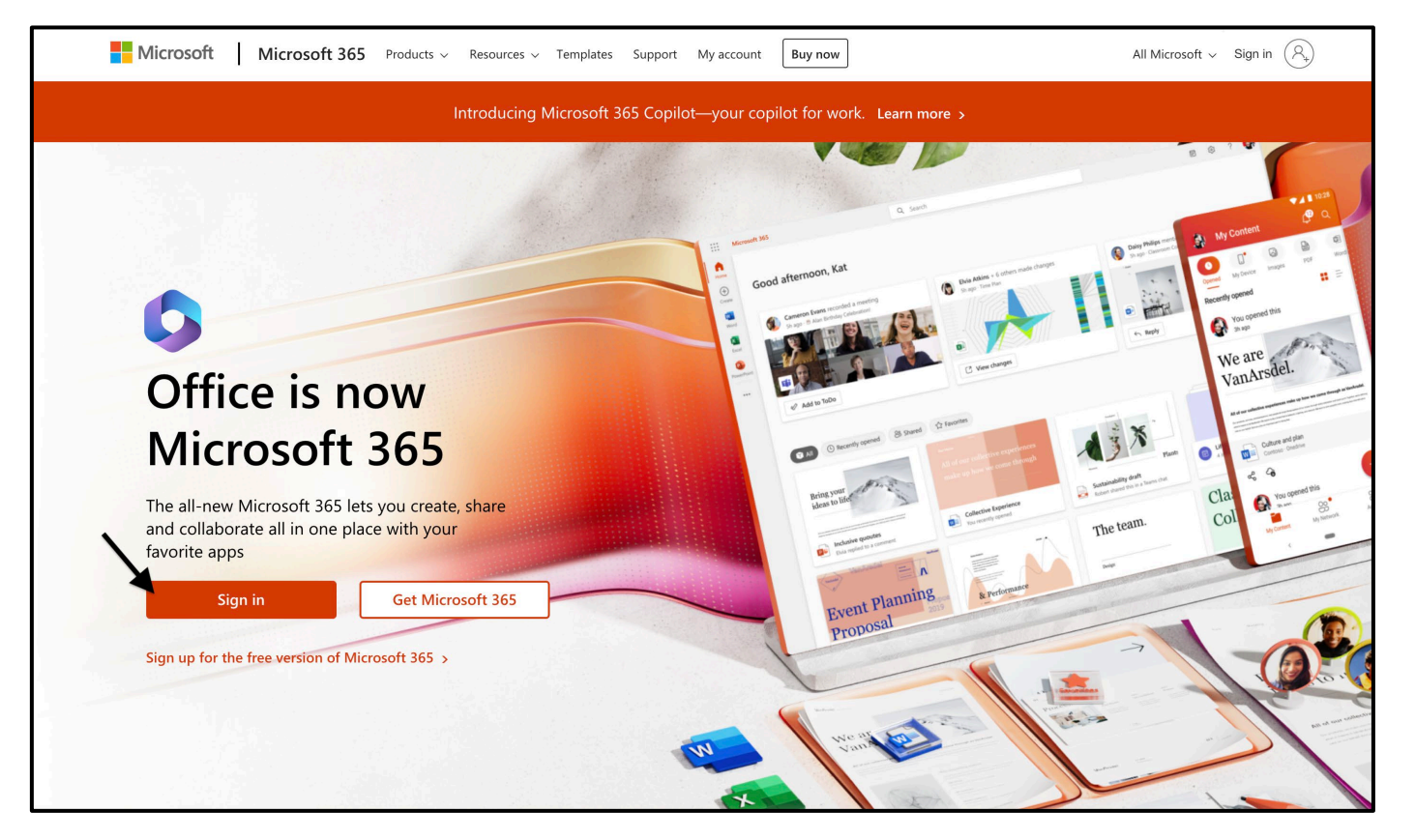

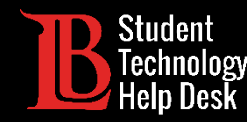

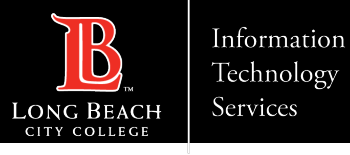

#### Step 5: Enter Your Login Email

Once you click **Sign in**, you will be asked to enter an email. Enter your information in the following format:

#### Student ID Number@lbcc.edu

Example: 0123456@lbcc.edu

Click Next.

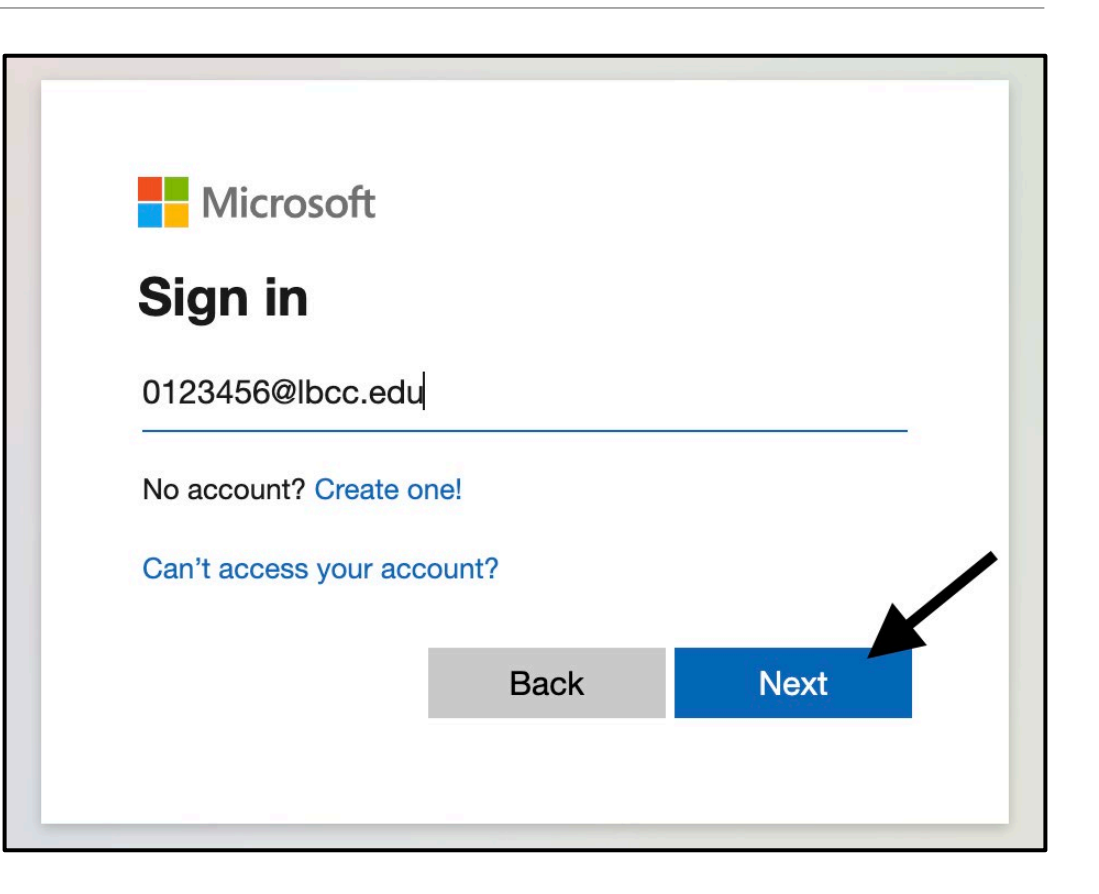

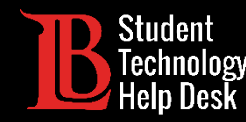

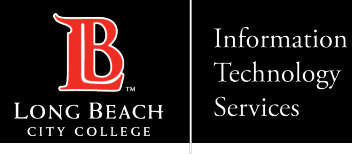

#### Step 6: Open Outlook and Settings

Once you have signed in, click on **Outlook** from the menu on the left-hand side to open your inbox.

Then, click on the **settings icon** at the top-right.

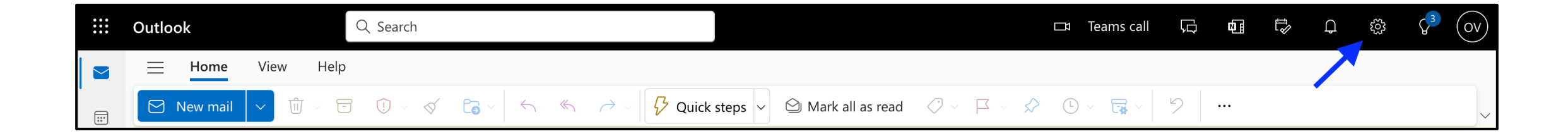

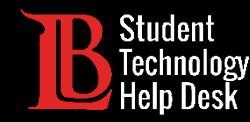

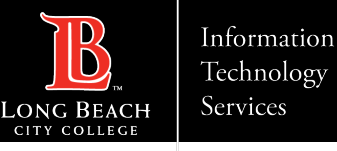

## Step 7: Enable Forwarding

In the settings menu, select the **Mail category** and click on **Forwarding**. Click on the **check box** to enable forwarding and type in the **personal email address** you want your messages forwarded to.

You will also have the option to keep a copies of forwarded emails in your student email inbox.

Click **Save** when finished.

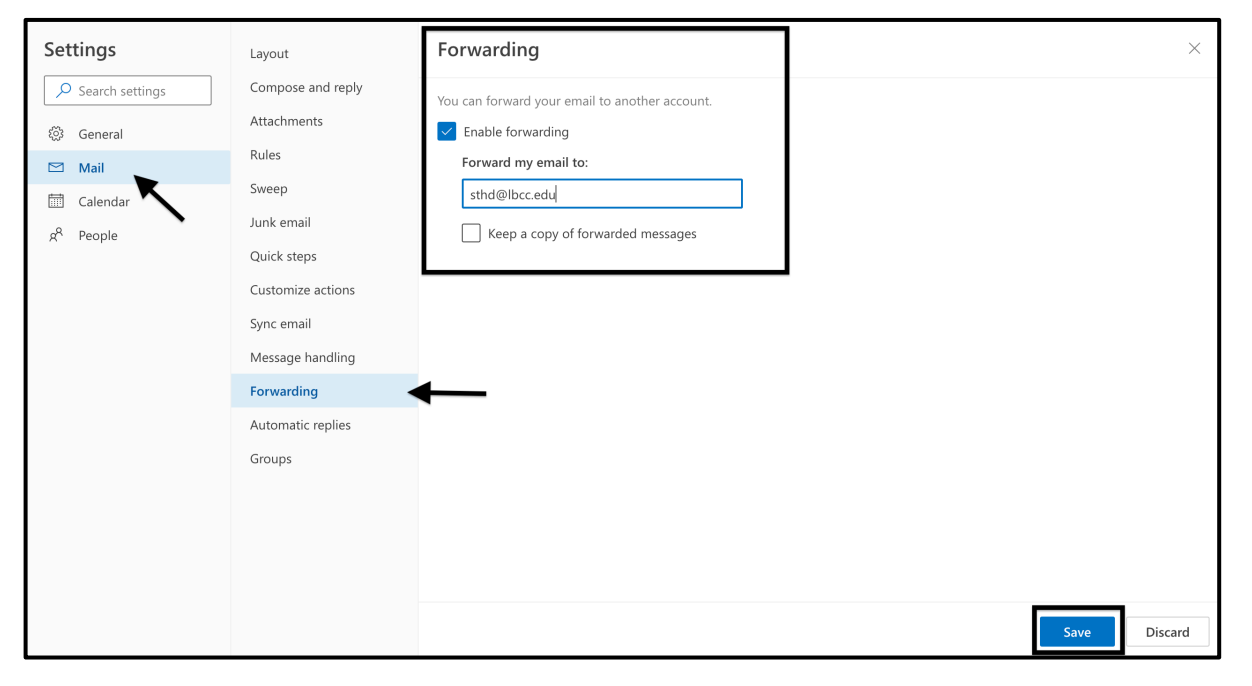

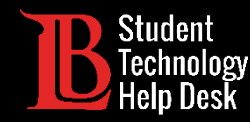

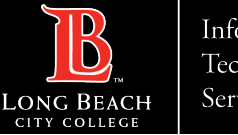

### Congratulations!

Messages sent to your LBCC student email account should now be forwarded to your personal email account.

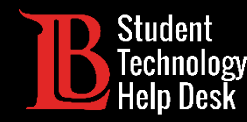

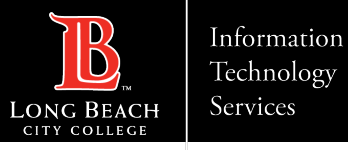

#### Questions?

If you run into any issues, or have further questions, feel free to reach out to us!

- Website: <u>www.lbcc.edu/sthd</u>
- Phone: (562) 938-4250
- Email: <u>sthd@lbcc.edu</u>